# ÍZENÍ AUTOMATICKÉ KOTELNY ESRAK 02.x

## Návod k obsluze

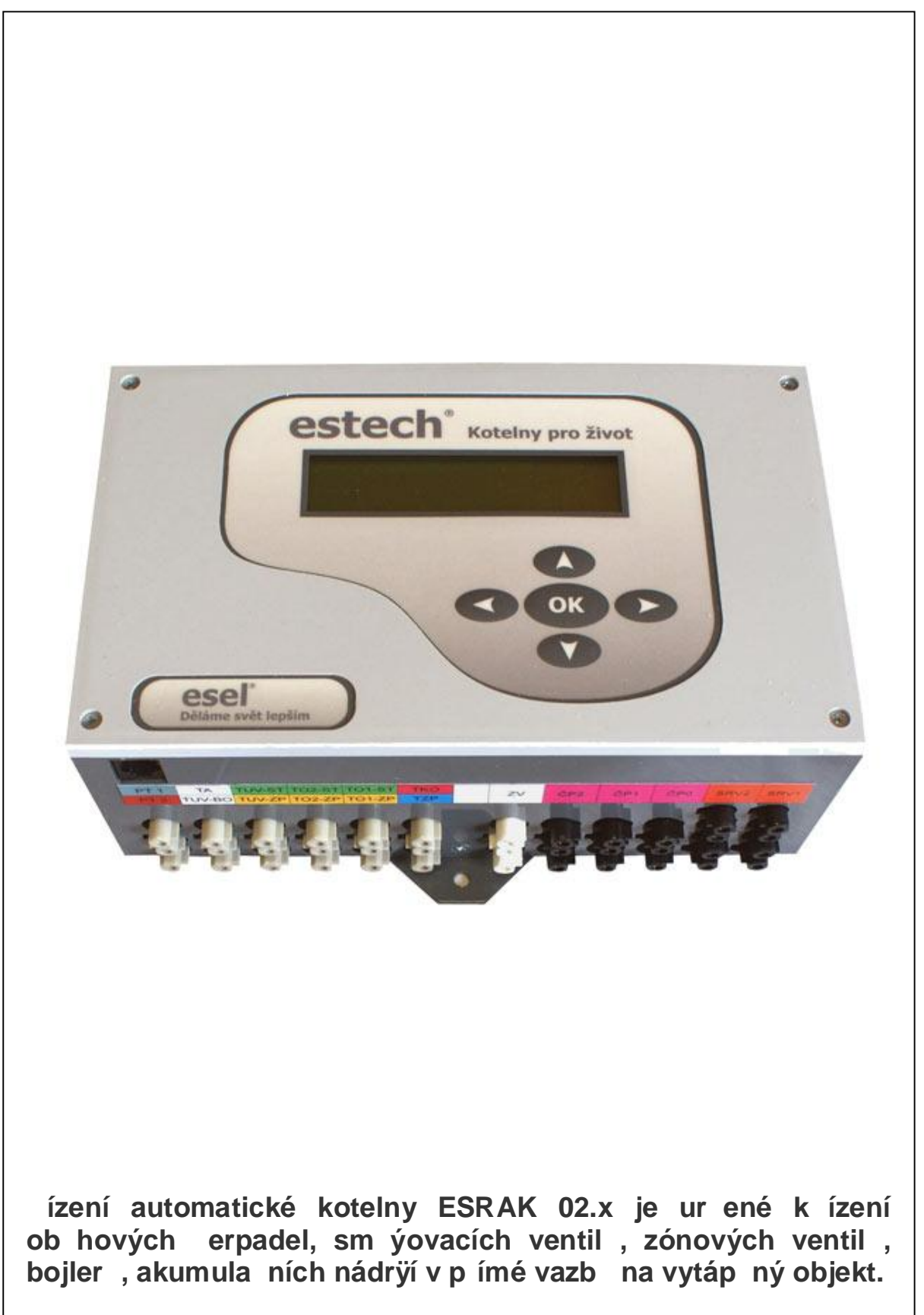

str.

## OBSAH

| 1. ZÁSADY PRO UÞÍVÁNÍ SYSTÉMU ESRAK A BEZPE NOSTNÍ OPAT<br>2. ÚVOD | ENÍ3 |
|--------------------------------------------------------------------|------|
| 3. NÁVOD K POUþITÍ                                                 | 4    |
| 3.1 Informace o teplotách                                          | 4    |
| 3.2. Nastavení topení                                              | 5    |
| 3.3 První pomoc                                                    | 8    |
| 3.4 Nastavení hodin reálného asu                                   | 9    |
| 4. CHYBOVÉ STAVY                                                   | 10   |
| 5. SOUVISEJÍCÍ DOKUMENTACE                                         | 10   |
| 5.1 Obrazové p ílohy                                               | 10   |

## 1. ZÁSADY PRO UÞÍVÁNÍ SYSTÉMU ESRAK 02.x A BEZPE NOSTNÍ OPAT ENÍ

#### <u>Uÿivatelské:</u>

- ! S ohledem na bezpe nost vzech u0ivatel systému pe liv prostudujte tyto bezpe nostní pokyny a i te se jimi.
- ! P ed u0íváním systému se seznamte s Návodem k obsluze a dbejte na doporu ení v n m uvedená. Za ízení pou0ívejte výhradn k ú elu, pro který je ur eno a zp sobem, který je popsán.
- ! Prvky systému jsou napájeny sí ovým nap tím. P i manipulaci s t mito prvky proto dbejte na svou bezpe nost a chra te se p ed úrazem elektrickým proudem. Nemanipulujte s prvky systému mokrýma rukama a chra te za ízení p ed stykem s kapalinami. Vnik vody, jiných tekutin nebo cizích t les do prvk za ízení m 0e svými zkraty a svody zp sobit záva0né poruchy za ízení s vá0nými následky na bezpe nost u0ivatel a na funkci regula ního systému nebo otopné soustavy.
- ! U0ivatelé systému nemají rozebírat jakékoliv prvky systému. N které prvky systému jsou napájeny sí ovým nap tím . nebezpe í úrazu elektrickým proudem.
- ! Dojde-li k pádu n které z ástí za ízení, nechte p ístroj zkontrolovat odborníkem, ne0 jej uvedete op t do provozu. I okem neviditelné pozkození m 0e ohrozit bezpe nost u0ivatel .
- ! Nepou0ívejte prvky systému, pokud nesou známky pozkození.

! P i izt ní nebo údr0b prvk nepou0ívejte ho lavé kapaliny, jejich pou0ití m 0e vést ke vzniku po0áru.

- ! Pou0ívejte jen originální p ísluzenství i p ísluzenství p edepsané výrobcem.
- ! Na ak ní leny je p ivedeno nap tí nap tí 230V st. Po jejich odpojení z stává na výstupních konektorech na ídicí jednotce nebezpe né fázové nap tí!

Za ízení obsahuje nebezpe né odpady. Po technickém doÿití nutno p edat k likvidaci odborné firm , která má oprávn ní nakládat s nebezpe nými odpady.

#### 2. ÚVOD

Systém **ídicí jednotky kotelny ESRAK 02.x** je primárn ur en k regulaci jednoduchých otopných soustav, které pro oh ev topné vody a TUV vyu0ívají automatických kotl . Soustava oh ívá topnou vodu a TUV podle po0adavk nastavených v programu ídicí jednotky s vyu0itím ekvitermní regulace. Pro ízení je nezbytná informace o venkovní teplot , teplot TUV, teplot topné vody a informace z 1 p ípadn 2 prostorových termostat . ídicí jednotka ovládá ob hová erpadla, sm zova e topné vody a zónový ventil TUV. Pomocí web serveru je mo0no otopný systém ovládat a monitorovat z jakéhokoliv místa, které disponuje sítí Ethernet.

#### Pohled na elní panel ídicí jednotky ESRAK

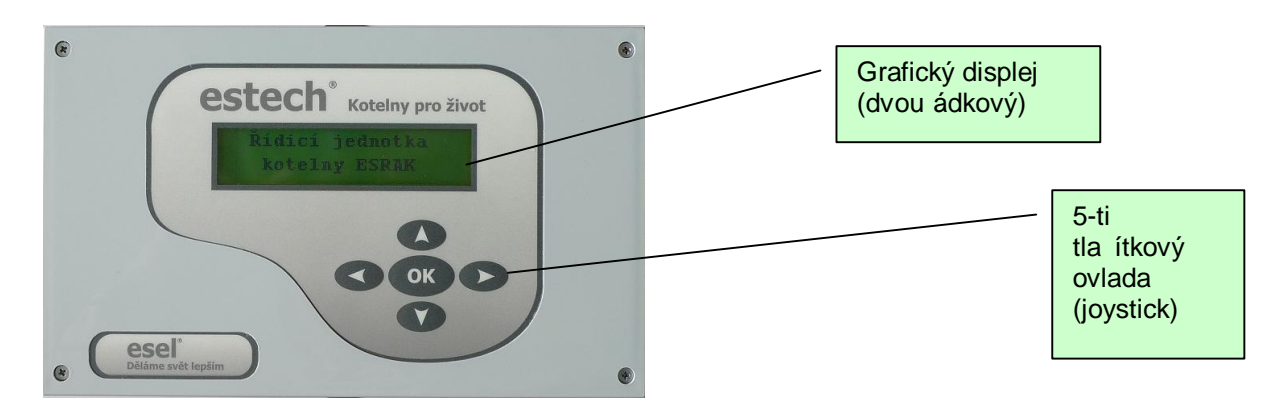

### 3. NÁVOD K POUÞITÍ

Po p ipojení za ízení k napájecímu nap tí se rozsvítí displej a zobrazí se nápis:

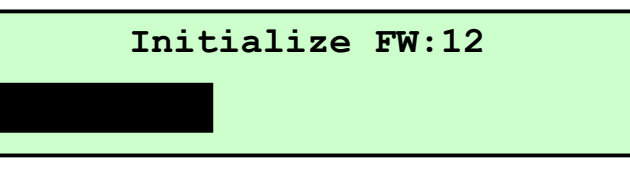

Postupn se zv tzující erný obdélník ve spodní ásti displeje indikuje, 0e nabíhá firmware i u0ivatelský program. Po najetí se zobrazí úvodní nápis:

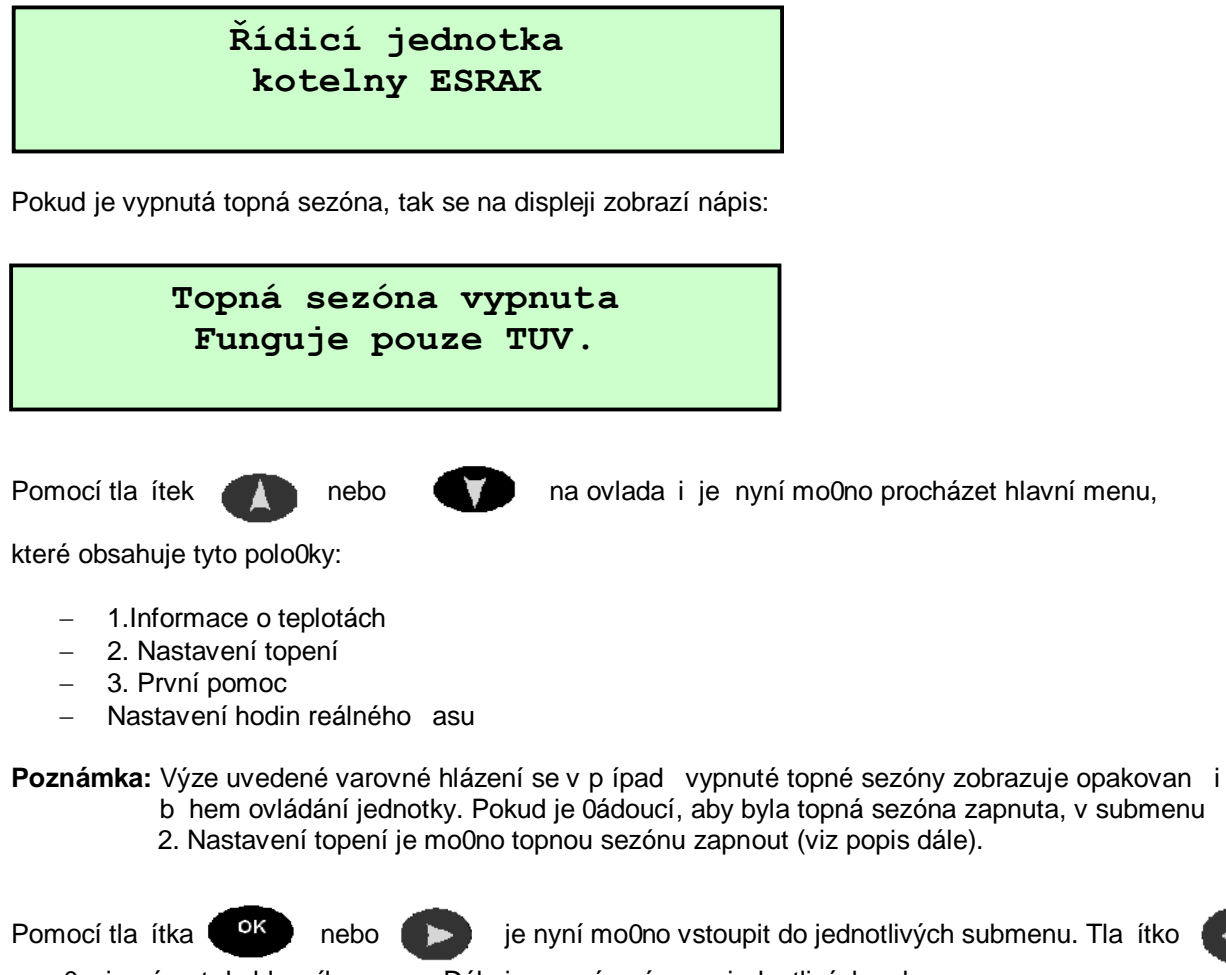

umo0 uje návrat do hlavního menu. Dále je popsán význam jednotlivých submenu.

#### 3.1 Informace o teplotách

Na displeji je zobrazen tento nápis:

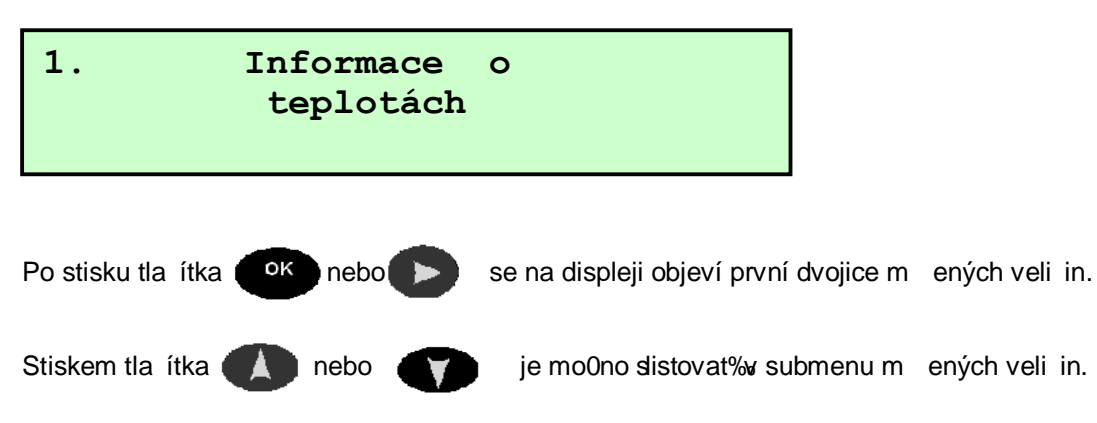

Takto se postupn zobrazí p ehled vzech m ených teplot, které jsou p ipojeny na ídicí jednotku. Teploty jsou na displeji zobrazovány íselnou hodnotou s rozlizením na jeden desetinný stupe . Pokud není p ísluzné idlo teploty p ipojeno, anebo je p ipojeno chybn , na displeji se místo íselné hodnoty zobrazí p eruzovaná vodorovná ára.

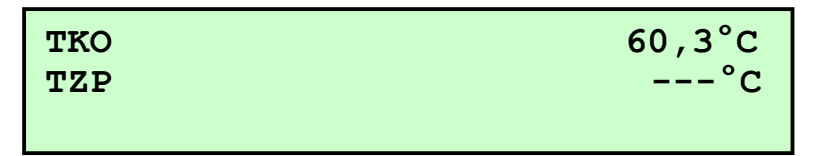

Hlázka **On** nebo **Off** u prostorových termostat PT1, 2 vyjad uje stav jejich kontakt . (**On**-kontakt sepnut, **Off**-kontakt rozepnut).

| PT2 | Off |
|-----|-----|
| PT1 | On  |
|     |     |

#### P ehled zobrazovaných teplot:

| 1.1 TK0    | Teplota vody na výstupu kotle             |
|------------|-------------------------------------------|
| 1.2 TZP    | Teplota vody na zpáte ce                  |
| 1.3 TO1-ST | Teplota vody na vstupu 1.topného okruhu   |
| 1.4 TO1-ZP | Teplota vody na zpáte ce 1.topného okruhu |
| 1.5 TO2-ST | Teplota vody na vstupu 2.topného okruhu   |
| 1.6 TO2-ZP | Teplota vody na zpáte ce 2.topného okruhu |
| 1.7 TUV-ST | Teplota vody na vstupu do bojleru TUV     |
| 1.8 TUV-ZP | Teplota vody na zpáte ce od bojleru TUV   |
| 1.9 TUV-BO | Teplota TUV v bojleru                     |
| 1.10 TA    | Venkovní teplota                          |
| 1.11 PT1   | Prostorový termostat .1                   |
| 1.12 PT2   | Prostorový termostat .2                   |

Stiskem tla ítka 🥤

-

je mo0no se vrátit do úrovn hlavního menu. Zobrazí se op t displej:

1. Informace o teplotách

#### 3. 2. Nastavení topení

Po stisku tla ítka

se zobrazí displej:

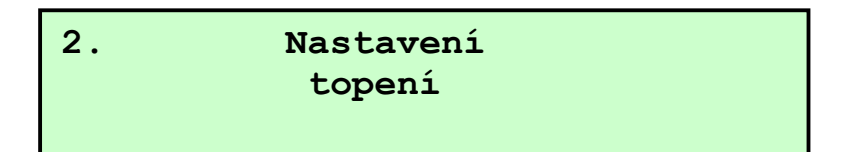

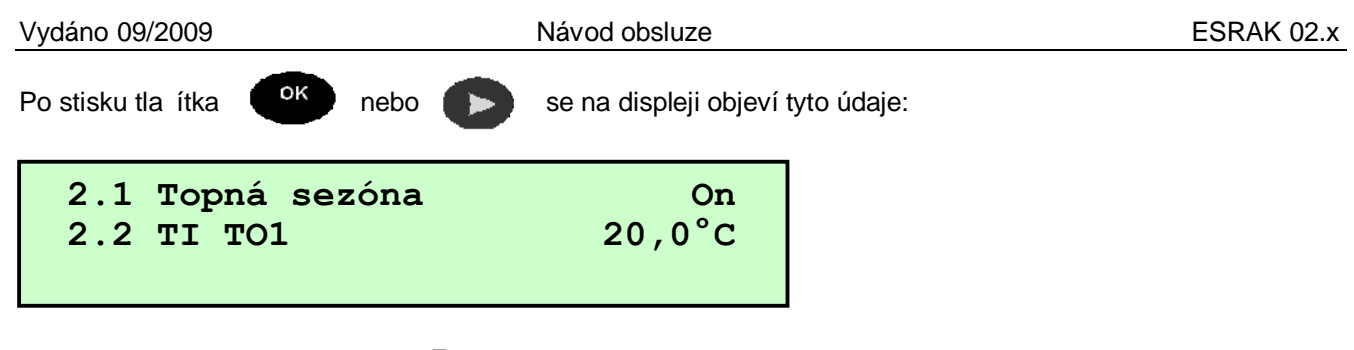

Pomocí tla ítka nebo () je mo0no v tomto submenu vy íst dalzí parametry, které je

mo0no prohlí0et nebo editovat.

#### P ehled parametr :

| Parametr         | Význam parametru                                                                    |
|------------------|-------------------------------------------------------------------------------------|
| 2.1 Topná sezóna | Zapnutí/ vypnutí topné sezóny; pokud je vypnutá, oh ívá se pouze TUV                |
| 2.2 TI TO1       | Po0adovaná teplota v interiéru pro topný okruh .1                                   |
| 2.3 TI TO2       | Po0adovaná teplota v interiéru pro topný okruh .2                                   |
| 2.4 Ekv. TO1     | Vypo tená ekvitermní teplota pro okruh .1 (pouze pro tení)                          |
| 2.5 Ekv. TO2     | Vypo tená ekvitermní teplota pro okruh .2 (pouze pro tení)                          |
| 2.6 N budovy     | Teplotní koeficient budovy (vyzzí hodnota znamená horzí izola ní vlastnosti budovy) |
| 2.7 Inst. TUV    | Instalovaný zásobník TUV                                                            |
| 2.8 TP2-TUV      | Po0adovaná teplota pro TUV                                                          |
| 2.9 TP5-min.TUV  | Minimální teplota pro TUV                                                           |

Po stisku tla ítka

οк

se aktivuje horní ádek displeje (je navolena nap . TP2-TUV):

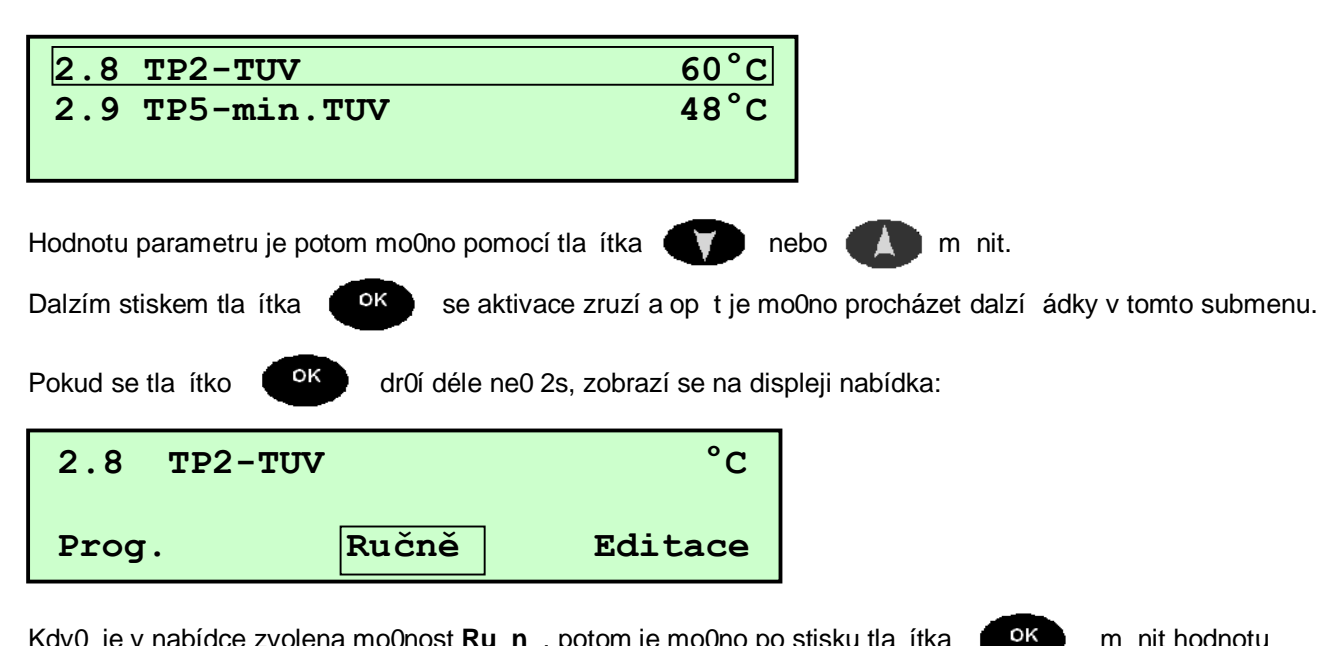

Kdy0 je v nabídce zvolena mo0nost **Ru n**, potom je mo0no po stisku tla ítka m nit hodnotu parametru TP2-TUV (viz obrázek displeje pod tabulkou na p edchozí stránce). Pokud se zvolí **Prog.**, tak se po dvojím stisknutí tla ítka v u zvolené TP2-TUV objeví blikající symbol ciferníku hodin, který indikuje, 0e hodnota TP2-TUV není konstantní, ale m 0e se m nit podle asového programu v závislosti na dni a hodin . Nastavení dn a hodin zajiz uje p íkaz **Editace.** Pokud je tento p íkaz navolen, tak se na displeji objeví tyto údaje:

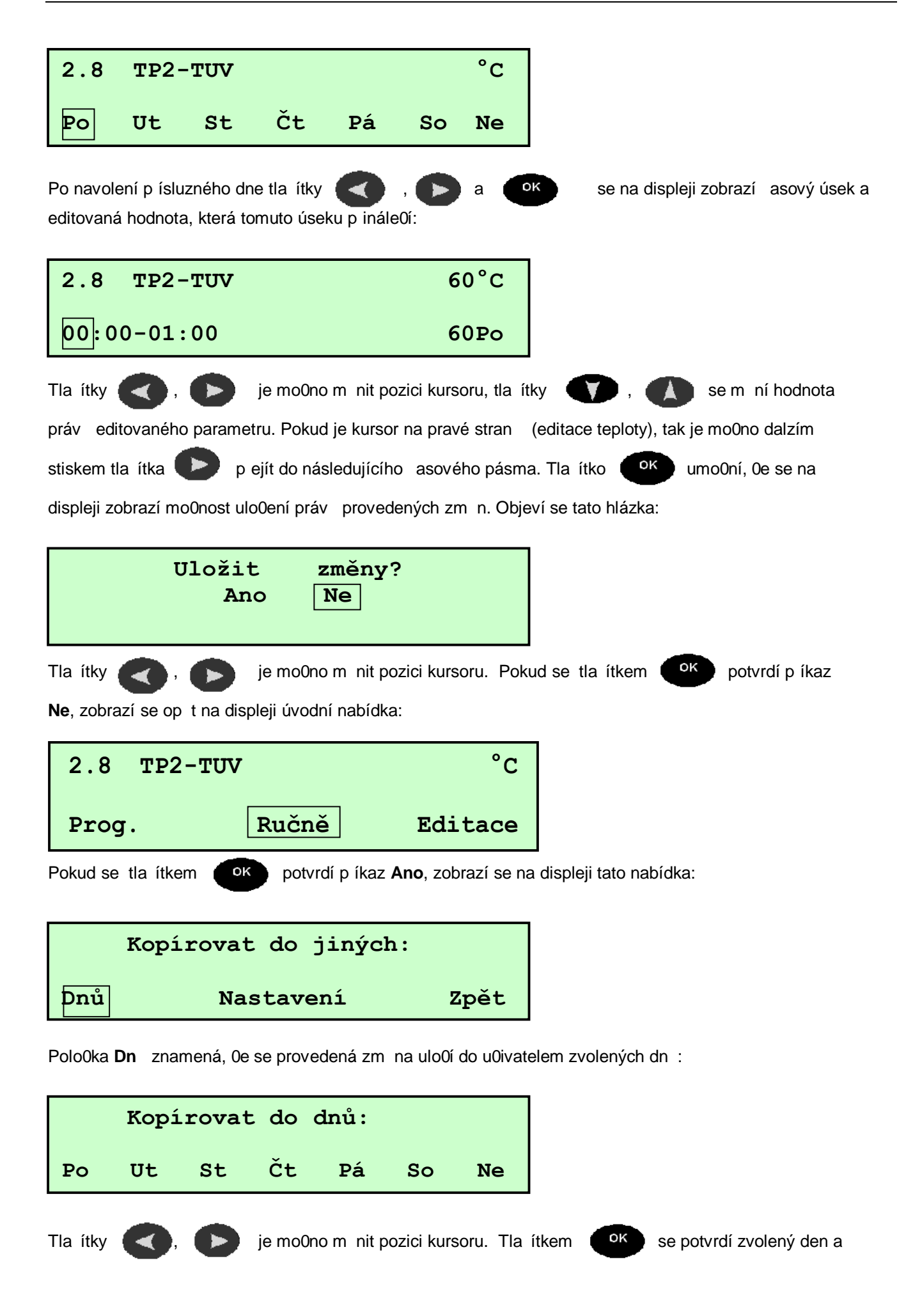

na displeji se zobrazí:

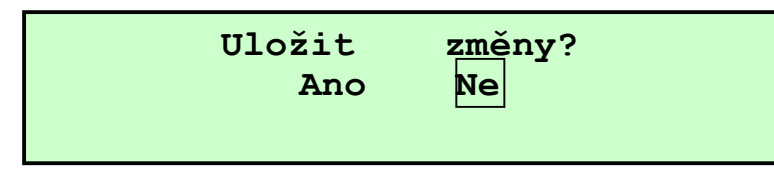

Stejným postupem jako u p edchozího zobrazení se pat i né zm ny ulo0í, p ípadn neulo0í. Na displeji se poté zobrazí op t úvodní nabídka:

| 2.8  | TP2-TUV | °C      |
|------|---------|---------|
| Prog | . Ručně | Editace |

P íkazem **Editace** je mo0no ulo0it zm ny a kopírovat do jiných nastavení jak je znázorn no na následujícím displeji:

| Kopírovat do jiných: |           |      |  |
|----------------------|-----------|------|--|
| Dnů                  | Nastavení | Zpět |  |

Hodnoty editovaných parametr se mohou potom kopírovat do dalzích parametr stejného datového typu. Pomocí p íkazu **Zp t** je mo0no se vrátit do úvodní nabídky.

Návrat do struktury hlavního menu se uskute ní p íkazy Prog. anebo Ru n .

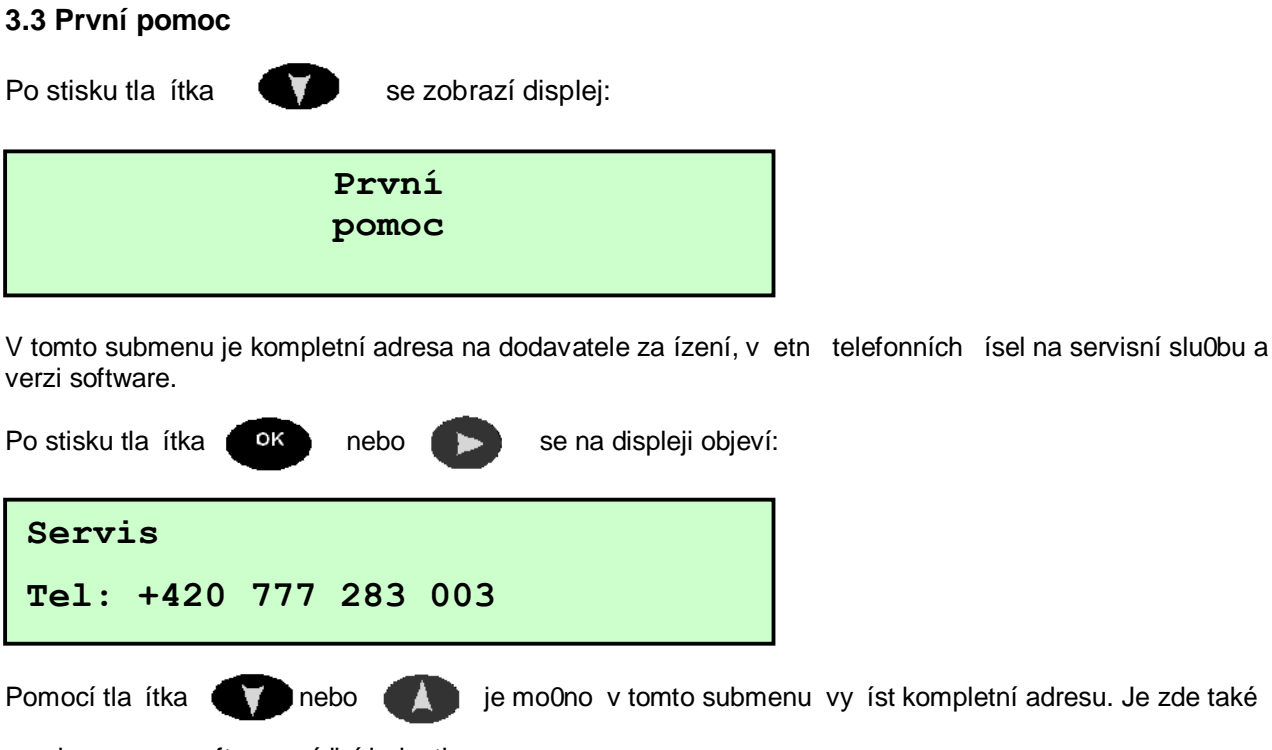

uvedena verze software ídicí jednotky.

Stiskem tla ítka

je mo0no se vrátit do úrovn hlavního menu. Zobrazí se op t displej:

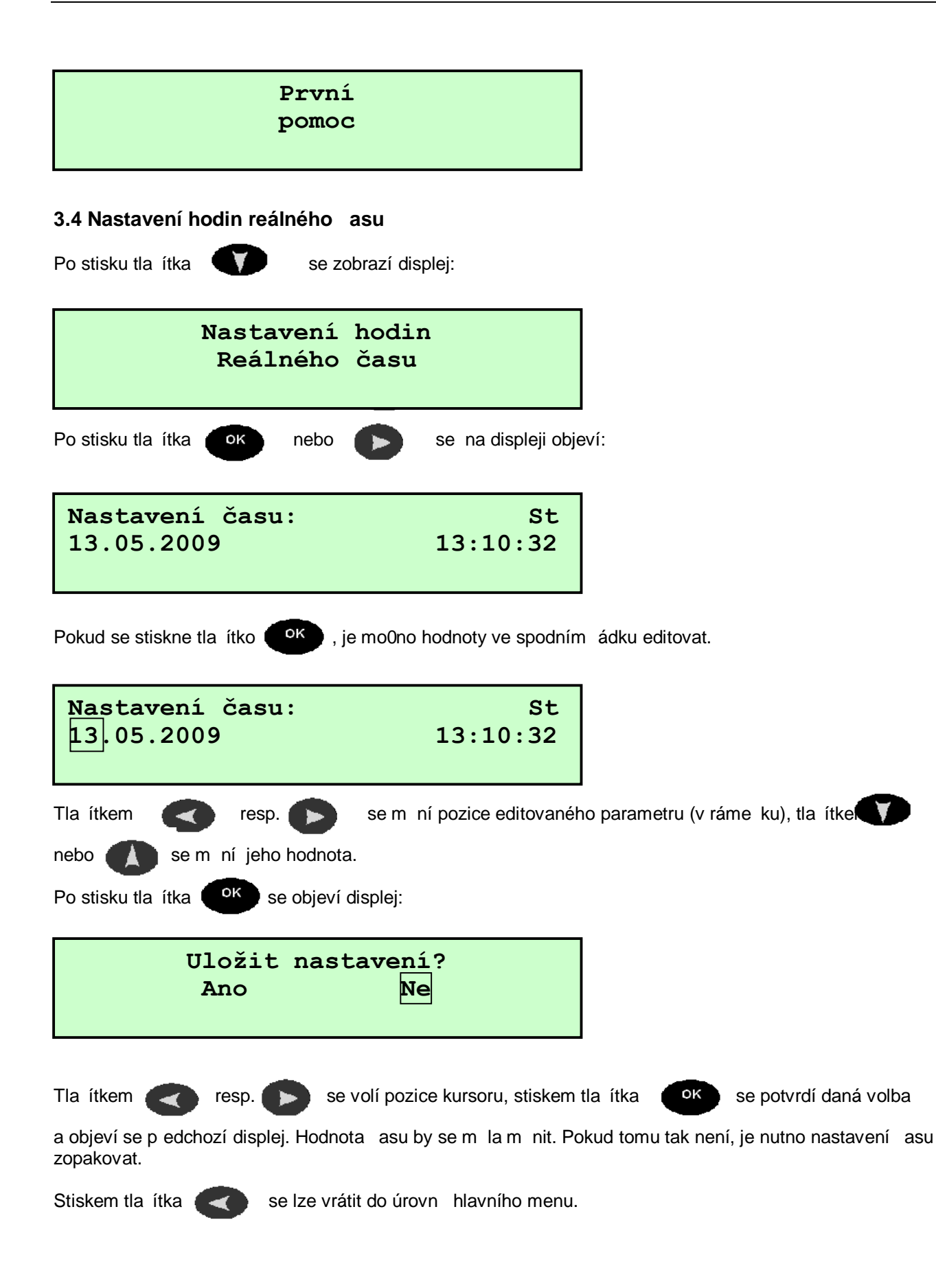

#### 4. CHYBOVÉ STAVY

Pokud u ídicí jednotky ESRAK nesvítí displej, je nutno zkontrolovat, zda je do jednotky p ivedeno sí ové nap tí. Pokud tomu tak je a displej stále nesvítí, je nutno kontaktovat servisní slu0bu. Jestli0e ídicí jednotka reguluje otopnou soustavu jinak ne0 obvykle, je nutno p ekontrolovat hodnoty parametr v submenu **Nastavení topení.** V p ípad jakýchkoliv jiných poruchových stav volejte servisní slu0bu.

## Telefonní íslo servisní sluÿby: +420 777 283 003

#### 5. SOUVISEJÍCÍ DOKUMENTACE

#### 5.1 Obrazové p ílohy

P íloha .1 - Stromová struktura menu - ESRAK 1.37 u0ivatelská úrove

Adresa pro zaslání ESRAK 02.x na reklamaci nebo opravu:

ESEL TECHNOLOGIES s.r.o. Kutnohorská 678 281 63 Kostel ec nad ernými lesy

> Tel: +420 321 770 400 Tel: +420 777 283 003 Fax: +420 321 770 470

> Email: info@estech.cz WWW: www.estech.cz

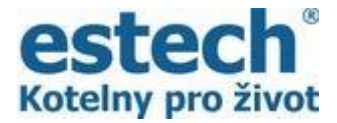

D kujeme, ÿe jste si zakoupili náý výrobek.